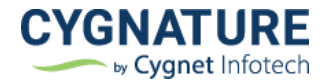

# **Release Notes**

Release Date:13<sup>th</sup> May, 2022

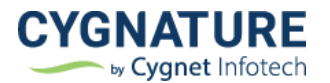

# Contents

| Features                                                                                                    | 3                        |
|----------------------------------------------------------------------------------------------------|--------------------------|
| Feature #1: In-app message alerts                                                                                                    | 3                        |
| Feature #2: Manage e-mail notifications                                                                                               | 6                        |
| Feature #3: Drag & Drop signature, signing & form fields                                                                              | 8                        |
| Feature #4: Utility Auto updater                                                                                                    | 8                        |
| Feature #5: API end-points to generate and get e-stamp                                                                                | 11                       |
| Feature #6: CFR Features                                                                                                    |                          |
| Feature #7: Multiple LDAP configuration screen for Cygnature admin                                                                    | 15                       |
| Improvements                                                                                                    |                          |
| Improvement #1: API improvements                                                                                                    |                          |
| Improvement #2: Display document id on document details                                                                               |                          |
| Improvement #3: Option to download documents from drafts                                                                              |                          |
| Improvement #4: Add option in Field properties for default value of checkbox/group                                                    | 19                       |
| Improvement #5: Skip intermediate decision page & details page and redirect the user<br>page if logged in with windows authentication | r directly to sign<br>19 |
| Improvement #6: Display Aadhaar card name in Cygnature certificate audit trails                                                       | 20                       |
| Improvement #7: Misc. improvements                                                                                                    | 20                       |

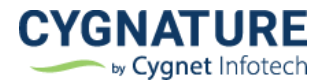

## Features

#### Feature #1: In-app message alerts

Users of the application will now be notified of any new updates with the application whether it's a new release update, maintenance downtime alert, update on new feature, update on temporary downtime of the features due to third party dependency etc.

Users will be notified of the updates on the dashboard ribbon alert for any information as created by the admin for a specific duration.

#### Settings: Set a message announcement – Cygnature Admin

Create/compose a message announcement from admin settings

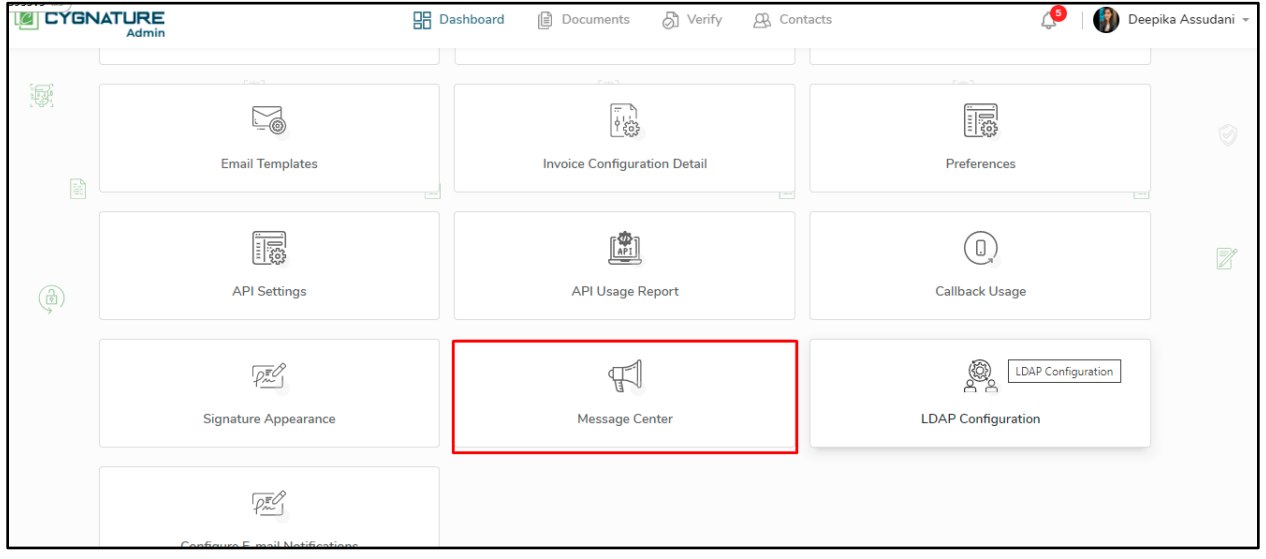

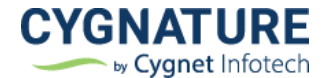

Default view with previous history of messages will be shown in the list.

| essage Center                                                                                                    |           |                            |                          | Back          |
|----------------------------------------------------------------------------------------------------|-----------|----------------------------|--------------------------|---------------|
| Message History                                                                                                    |           |                            | Com                      | ipose Message |
| Message                                                                                                    | Action By | Schedule Start Date & Time | Schedule End Date & Time | Action By     |
| The service is down from <b>01:00 AM to 04:00 AM on 06-Feb-2022</b> for<br>Maintenance Activity. Reach us <u>here</u> for more information. | John Doe  | 04-Feb-2022 07:04 PM       | 05-Feb-2022 07:04 PM     | 10            |
| The service is down from 01:00 AM to 04:00 AM on 06-Feb-2022 for<br>Maintenance Activity. Reach us <u>here</u> for more information.        | John Doe  | 04-Feb-2022 07:04 PM       | 05-Feb-2022 07:04 PM     | 1             |
| The service is down from <b>01:00 AM to 04:00 AM on 06-Feb-2022</b> for<br>Maintenance Activity. Reach us <u>here</u> for more information. | John Doe  | 04-Feb-2022 07:04 PM       | 05-Feb-2022 07:04 PM     | 10            |
| The service is down from <b>01:00 AM to 04:00 AM on 06-Feb-2022</b> for<br>Maintenance Activity. Reach us <u>here</u> for more information. | John Doe  | 04-Feb-2022 07:04 PM       | 05-Feb-2022 07:04 PM     | 0 Û           |

Admin select the criteria as to which users the message will be displayed. It can be end-user, useradmin or users with a specific feature if to notify them about the downtime or unavailability of feature

| User Selection Criteria to S | Send Message   |                       | View History         |
|------------------------------|----------------|-----------------------|----------------------|
| Roles                        |                |                       |                      |
| All                          | CSRAdmin       | User                  | UserAdmin            |
| Features Supported           |                |                       |                      |
| Bulk Send                    | Live Cygnature | 21 CFR Part 11 Module | Google Drive         |
| Drop Box                     | One Drive      | Google Contacts       | Office 365 Contacts  |
| Salesforce Contacts          | Zoho Contacts  | E-stamp               | Manage Notifications |
| Signatures Supported         |                |                       |                      |
| Finger Print                 | DSC/Smartcard  | Oman PKI              | 🗌 Iris               |
| Aadhaar ESign                | UAE PASS       | E-Signature           | Certified Sign       |
| Face Recognition             |                |                       |                      |

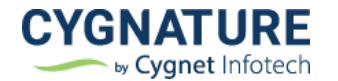

#### Click on Compose and set a message

| Message Center                                                                          |                    |                     |                 | Z                        |                      |                         | Back       |
|-----------------------------------------------------------------------------------------|--------------------|---------------------|-----------------|--------------------------|----------------------|-------------------------|------------|
| Compose Message                                                                         |                    |                     |                 |                          |                      |                         |            |
| Start Date                                                                              |                    |                     | En              | d Date                   |                      |                         |            |
| 13-May-2022 07:31 PM                                                                    |                    |                     |                 | -May-2022 10:30 PM       |                      |                         |            |
| B I U B Nunito Co<br>This is to notify that system will be t<br>Thanks for cooperation. | emporarily down du | e to a scheduled ma | aintained activ | ty for 30 minutes betwee | n 9:00 PM to 9:30 PI | M IST. Click Here for r | more info. |
|                                                                                         |                    |                     |                 |                          |                      |                         |            |
| Send Clear                                                                              |                    |                     |                 |                          |                      |                         |            |

The created message will then appear on the application dashboard of the users with selected criteria as shown in below screen

|                                                     | Dashboard                                                                                                    | s 👌 Verify 🖇             | B Contacts                        |                                  | 🗘   🎒 Deepik           | a Assudani 👻 |
|-----------------------------------------------------|----------------------------------------------------------------------------------------------------|--------------------------|-----------------------------------|----------------------------------|------------------------|--------------|
| This is to notify that system will be temporarily o | down due to a scheduled maintained activity fo                                                                                                    | or 30 minutes between 9: | :00 PM to 9:30 PM IST. <u>Cli</u> | <u>ck Here</u> for more info. Tl | nanks for cooperation. |              |
|                                                     |                                                                                                    |                          | ,                                 | (1)                              | =%                     |              |
| P7<br>Awaiting My Sign                              | Awaiting Others                                                                                                    | E 14                     | 5<br><sup>tted</sup>              | C 2<br>Signing                   | Due Soon               | ۲            |
|                                                     |                                                                                                    |                          | Unsigned                          | Documents                        | :                      |              |
|                                                     | (个)                                                                                                    |                          | sample                            | e_NDA                            | • 🖉 🛞                  |              |
|                                                     | Upload a File                                                                                                    |                          | ree Sample                        | e_NDA                            | ۵ 🗳 🏵                  |              |
| Drop<br>File Type Supported: PDF, J                 | Drop Documents Here To Get Started<br>Maximum file upload size: 25 MB<br>File Type Supported: PDF, XLS, DOC, XLSX, PDFX, DOCX, PT, JPG, JPEG, PNG, BMP |                          |                                   |                                  | ۵ 🗳 🔇                  |              |
|                                                     | Choose File                                                                                                    |                          | sequer                            | ntial                            | ۵ 🖉 🛇                  | ~            |
|                                                     |                                                                                                    |                          |                                   | ИE                               | ۵ 🖉 😸                  |              |
| çç                                                  |                                                                                                    | J                        | (F)                               | View all Unsigned Docu           | ments                  |              |

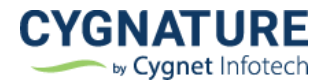

## Feature #2: Manage e-mail notifications

Users can be able to manage e-mail notifications sent for each document activity. Earlier there was no configuration option for no. of e-mails sent via application for multiple document related activities.

Now users can manage the e-mail notifications sent to each of the users involved with the documents.

#### **User Settings: - Manage E-mail Notifications**

User can select which of the notifications to be sent to the end-users roles for owner/signer/observer for below listed document activities

|   |          | 🖁 Dashboard 📵 Documents 👌 Verify 🕰 Contacts                                                                                       |              |              |              | 4   |
|---|----------|----------------------------------------------------------------------------------------------------|--------------|--------------|--------------|-----|
| ] |          | Configure E-mail Notifications                                                                                                    |              |              | Back         |     |
|   |          | Notifications Emails                                                                                                    | Owner        | Signer       | Observer     |     |
|   |          | Invitation to Sign<br>Receive an e-mail notification when user is invited to sign a document                                      |              | $\checkmark$ |              |     |
|   |          | Invitation to Observe<br>Receive an e-mail notification when user is invited to observe a document                                |              |              |              |     |
|   |          | Document Signed<br>Receive an e-mail notification when a document is signed by any involved party                                 | $\checkmark$ | $\checkmark$ | $\checkmark$ | [0] |
|   |          | Certificate of Completion<br>Receive an e-mail notification with the Certificate of Completion when document is completely signed |              | $\checkmark$ |              |     |
|   |          | E-stamp Generated<br>Receive an e-mail notification when E-stamp is Generated                                                     | $\checkmark$ |              |              |     |
|   |          | Document Declined<br>Receive an e-mail notification when a signer declined the doument                                            | $\checkmark$ | $\checkmark$ | $\checkmark$ |     |
|   |          | Document Cancelled<br>Receive an e-mail notification when owner cancels the doument                                               | $\checkmark$ | $\checkmark$ | $\checkmark$ |     |
|   |          | Document Re-instated<br>Receive an e-mail notification when owner re-instated the declined doument                                |              | $\checkmark$ | $\checkmark$ |     |
|   |          | Live Cygnature Invitation<br>Receive an e-mail notification to join and sign the document in a live signing session               |              | $\checkmark$ |              |     |
|   | <i>V</i> | Signer Changed<br>Receive an e-mail actification when owner channes the signer                                                    |              | $\checkmark$ | $\checkmark$ | (   |

Based on the selected configurations, e-mails will be triggered to the end-users for the created documents of that particular user.

Default values will be as per the existing basic configurations. User can check/uncheck and update. There's also an option to reset to the original settings for e-mail configurations. If user member resets the e-mail configurations, it will be reset to default user admin configurations.

For enterprise users, with multiple user subscriptions, the user admin can set the configurations for all his end-users, and also manage if their end users can override those settings or not.

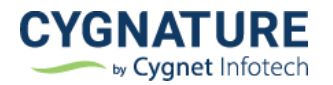

| 7095.7 ms ! | URE<br>Admin    |              | 💾 Dashboard 🗎 Docu     | iments 👌 Verify | 🕰 Contacts            | 🗘   🌒 Deepika Ass |
|-------------|-----------------|--------------|------------------------|-----------------|-----------------------|-------------------|
|             | Documents Suppo | orted *      | Signatures Supported * |                 | Features Supported    |                   |
|             | Pdf             | $\checkmark$ | Aadhaar ESign          | $\checkmark$    | Bulk Send             |                   |
|             | XIs             |              | Finger Print           |                 | Live Cygnature        |                   |
|             | Doc             | $\checkmark$ | E-Signature            | $\checkmark$    | 21 CFR Part 11 Module |                   |
|             | Xlsx            | $\checkmark$ | Iris                   |                 | Google Drive          |                   |
|             | Pptx            |              | Face Recognition       |                 | Drop Box              |                   |
|             | Docx            |              | DSC/Smartcard          |                 | One Drive             |                   |
|             | Ppt             |              | Certified Sign         | $\checkmark$    | Google Contacts       |                   |
|             | Jpg             |              | UAE PASS               |                 | Office 365 Contacts   |                   |
|             | Jpeg            |              | Oman PKI               |                 | Salesforce Contacts   |                   |
|             | Png             |              |                        |                 | Zoho Contacts         |                   |
|             | Bmp             |              |                        |                 | E-stamp               |                   |
|             |                 |              |                        |                 | Manage Notifications  |                   |
|             |                 |              |                        |                 |                       |                   |

If the feature is enabled for the member end-user, he can be able to configure the notification settings, else the default admin settings will be applied for his end-user's account too.

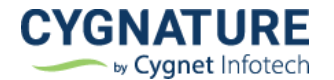

## Feature #3: Drag & Drop signature, signing & form fields

Feature to drag & drop signature, signing fields & form fields controls for document creation, template creation and other impacting modules in the application

The fields for setting signature can be dragged and dropped in the document area to create signature and add initials/date/form fields etc.

This is applicable for all signature types.

After dropping the fields in document area, users can still resize the fields to add signatures as per their need.

Advantage is better user experience and page load performance improvements.

| 163.8 ms Admin                |                                                                                                | <i>م</i> د                                 | Ş V                                                                                                    |
|-------------------------------|------------------------------------------------------------------------------------------------|--------------------------------------------|----------------------------------------------------------------------------------------------------|
| 266.2 ms                      | Initiate Signing Signature Needed 3 Placeholders                                               | 4 Review & Send                            | Close Save & Next                                                                                                    |
| 4237.8 ms                     |                                                                                                | 4 Noticit & Sch                            | Save a next                                                                                                    |
| 708.8 ms                      |                                                                                                | ÷ .                                        | Thumbnails Comments                                                                                                    |
| 365.1 ms                      |                                                                                                |                                            |                                                                                                    |
| 843.8 ms                      |                                                                                                |                                            | <ul> <li>Hide comments</li> </ul>                                                                                                    |
| 277.6 ms                      |                                                                                                |                                            |                                                                                                    |
| 8172.4 ms                     |                                                                                                |                                            | transfer and the second second                                                                                                    |
| 778.4 ms                      |                                                                                                |                                            | The manufacture of the manufacture of the manufactu       |
| 927.8 ms                      | Sample Non Disaleguro Agree                                                                    | mont                                       |                                                                                                    |
| 285.4 ms                      | Sample Non-Disclosure Agree                                                                    | ment                                       | A Schematical and the state of the state of the stat            |
| Standard Fields (Drag & Drop) |                                                                                                |                                            | <ul> <li>Many and an analysis of the second second sec</li></ul> |
| Signature                     |                                                                                                |                                            | <ul> <li>Construction of the second second seco</li></ul> |
|                               | THIS AGREEMENT is made on                                                                      | [Month, day, year]                         |                                                                                                    |
| Aa Initials                   | DETWEEN                                                                                        |                                            | <ul> <li>Second and the second and the second a</li></ul> |
| 🖉 Name                        | DEIWEEN                                                                                        |                                            | 1 of 2                                                                                                    |
| 📅 Date Signed                 | 1. [the Disclosing Party], (the "Disclosing Party"); and                                       |                                            |                                                                                                    |
| Custom Date                   | 2. [the Receiving Party], (the "Receiving Party"),                                             |                                            | <ol> <li>Strategic effects and the second second secon</li></ol> |
|                               |                                                                                                |                                            | <ul> <li>A second second s</li></ul> |
| . 1 Text                      | collectively referred to as the "Parties".                                                     |                                            |                                                                                                    |
| Dropdown                      | BEAUTIA                                                                                        |                                            | <ul> <li>Approximate</li> <li>Approximate</li> <li>Approxim</li></ul>                                                                                                    |
|                               | RECITALS                                                                                       |                                            | Maria Ana                                                                                                    |
|                               | <ol> <li>The Receiving Party understands that the Disclosing Party has disclosed or</li> </ol> | may disclose information relating to [ ].  | A STATE AND A STATE AND A STAT       |
| - End image                   | which to the extent previously, presently, or subsequently disclosed to the R                  | teceiving Party is hereinafter referred to |                                                                                                    |
|                               | as "Proprietary Information" of the Disclosing Party.                                          | ······································     | ~                                                                                                    |
| 圖 Clear All                   |                                                                                                |                                            | 2 of 2                                                                                                    |
|                               | OPERATIVE PROVISIONS                                                                           |                                            |                                                                                                    |

### Feature #4: Utility Auto updater

Cygnature utility required to be downloaded manually and zip needs to be executed each time a new update was available. The system will now check for updates if available, auto update the new version MSI of the utility and auto execute it for signing by terminating the old version.

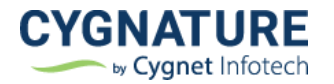

|                                                                         | 맘 Dashboard 📵 Documents 🖉 Verify 요. Contacts                                                                                                    | Installing utility updates. Please ×                                                                                                    |
|-------------------------------------------------------------------------|----------------------------------------------------------------------------------------------------|----------------------------------------------------------------------------------------------------|
| ack                                                                     | Pages < 1 /2 >                                                                                                    | Re-assign Decline                                                                                                    |
| lature Required                                                         |                                                                                                    | Thumbnails Comments                                                                                                    |
| SC/Smartcard 0/2                                                        | Sign Here                                                                                                    | Hide comments                                                                                                    |
| e Controls                                                              | Sample Non-Disclosure Agreement                                                                                                    |                                                                                                    |
| Show placeholders of others porting Documents tach supporting documents | THIS AGREEMENT is made on [Month, day, year]<br>BETWEEN                                                                                                    | The second second secon |
|                                                                         | I. [the Disclosing Party], (the "Disclosing Party"); and     I. [the Receiving Party], (the "Receiving Party"),     collectively referred to as the "Parties".     RECITALS                                                                                                    | 1 of 2                                                                                                    |
|                                                                         | A. The Receiving Party understands that the Disclosing Party has disclosed or may disclose information relating to [1, which to the extent previously, presently, or subsequently disclosed to the Receiving Party is hereinafter referred to as "Proprietary Information" of the Disclosing Party. | An and a second second  |

|                   | <ul> <li>and finish installation.</li> </ul>                                                                                       |                                                                                                    |
|-------------------|----------------------------------------------------------------------------------------------------|----------------------------------------------------------------------------------------------------|
| ack               | Pages < 1 /2 >                                                                                                    | Re-assign Decline                                                                                                    |
| ature Required    |                                                                                                    | Thumbnails Comments                                                                                                    |
| iC/Smartcard 0/2  | Sign Here                                                                                                    | Hide comments                                                                                                    |
| e Controls        | Sample Non-Disclosure Agreement                                                                                                    | energia de la constante de la constante de la |
| porting Documents | THIS AGREEMENT is made on [Month, day, year] BETWEEN                                                                               | Control of the second second secon   |
|                   | <ol> <li>[the Disclosing Party], (the "Disclosing Party"); and</li> <li>[the Receiving Party], (the "Receiving Party").</li> </ol> | 1 of 2                                                                                                    |
|                   | collectively referred to as the "Parties".                                                                                         |                                                                                                    |
|                   | RECITALS                                                                                                    |                                                                                                    |

|                                                                   |                        | 🗄 Dashboard 🗎 Documents 👌 Verify 🕰 Contacts                                                                                                    |                                                  | <ul> <li>Click on Next, Follow the wizard ×<br/>and finish installation.</li> </ul>                                                                                                    |
|-------------------------------------------------------------------|------------------------|----------------------------------------------------------------------------------------------------|--------------------------------------------------|----------------------------------------------------------------------------------------------------|
| :k                                                                | t I                    | 릻 Utility Setup — 🗆 🗙                                                                                                    |                                                  | Ke-assign Decline                                                                                                    |
| ture Required                                                     |                        | End-User License Agreement Please read the following license agreement carefully                                                                                                    |                                                  | Thumbnails Comments                                                                                                    |
| /Smartcard 0/2                                                    | Sign Here              | This Terms of Use and Privacy Policy, and all policies posted<br>on our website set out the terms on which Utility services are<br>offered to You to access and use the web, applications, and<br>tools which includes feature such as Electronic and Diritial |                                                  | Hide comments                                                                                                    |
| ow placeholders of others rting Documents ch supporting documents | THIS AGREE!<br>BETWEEN | signing as opted by the User (collectively "Services"). By using<br>the Services, You signify Your assent, consent, and agreement<br>to Terms of Use. If You do not agree to Terms of Use, then You<br>are not authorized to continue the use of the Services. | [Month, day, year]                               | Here Here Here Here Here Here Here                                                                                                    |
|                                                                   | 1. [the I<br>2. [the I | I accept the terms in the License Agreement                                                                                                    |                                                  | 1 of 2                                                                                                    |
|                                                                   | collectively ref       | Print Back Lytext Cancel                                                                                                    | 1                                                |                                                                                                    |
|                                                                   | A. The Re<br>which t   | ceiving Party understands that the Disclosing Party has disclosed or may disclose inform<br>o the extent previously, presently, or subsequently disclosed to the Receiving Party is he<br>matter information of the Disclosing Party.                          | nation relating to [ ],<br>reinafter referred to | Terrane Control Control Contro |

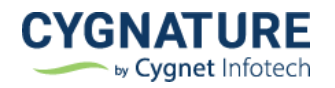

| Admin                   |                                             | B Dashboard B Documents Of verify 26 contacts                                                                                                    |                                                   |       | Deepika Assur    | dani + |
|-------------------------|---------------------------------------------|----------------------------------------------------------------------------------------------------|---------------------------------------------------|-------|------------------|--------|
| sk                      | t                                           | 🖁 Utility Setup — 🗌 🗙                                                                                                    | -                                                 |       | Re-assign De     | ecline |
| ture Required           |                                             | Installing Utility                                                                                                    |                                                   | 1 Thu | mbnails Comments |        |
| :/Smartcard 0/2         | Sign Here                                   | Please wait while the Setup Wizard installs Utility.                                                                                                    |                                                   | L.    | Hide comments    |        |
| Controls                |                                             | Status:                                                                                                    |                                                   |       |                  |        |
| orting Documents        | THIS AGREE                                  |                                                                                                    | [Month, day, year]                                |       |                  |        |
| ch supporting documents | 1. [the [<br>2. [the [                      |                                                                                                    |                                                   |       | 1 of 2           |        |
|                         | collectively refi                           | Back Cancel                                                                                                    |                                                   |       |                  |        |
|                         | RECITALS<br>A. The Re<br>which t<br>as "Pro | ceiving Party understands that the Disclosing Party has disclosed or may disclose infon<br>o the extent previously, presently, or subsequently disclosed to the Receiving Party is h<br>prietary Information* of the Disclosing Party. | mation relating to [ ],<br>ereinafter referred to | ~     |                  |        |

|                                              |                                   | 🗄 Dashboard 🔋 Documents 👌 Verify 🕰 Contacts                                                                                                    |                                                  | 3    | 💮 Deepika Assudani 👻                                                                                                    |
|----------------------------------------------|-----------------------------------|----------------------------------------------------------------------------------------------------|--------------------------------------------------|------|----------------------------------------------------------------------------------------------------|
| :k                                           | 1                                 | Utility Setup ×                                                                                                    | <                                                |      | Re-assign Decline                                                                                                    |
| ure Required                                 |                                   | Some files that need to be updated are currently in use.                                                                                                    |                                                  | Thum | onails Comments                                                                                                    |
| /Smartcard 0/2                               | Sign Here                         | The following applications are using files that need to be updated by this setup. You can let<br>Setup Wizard close them and attempt to restart them or reboot the machine later.                                                           |                                                  | · ·  | lide comments                                                                                                    |
| Controls                                     |                                   | Cygnature.App                                                                                                    |                                                  | 1    |                                                                                                    |
| ow placeholders of others<br>rting Documents | THIS AGREE!                       |                                                                                                    | [Month, day, year]                               |      |                                                                                                    |
| h supporting documents                       | BETWEEN<br>1. [the I<br>2. [the I | Close the applications and attempt to restart them,     Do not close applications. A reboot will be required.                                                                                                    |                                                  | 1 0  | f 2                                                                                                    |
|                                              | collectively ref                  | OK Cancel                                                                                                    |                                                  |      |                                                                                                    |
|                                              | RECITALS                          |                                                                                                    |                                                  |      |                                                                                                    |
|                                              | A. The Re<br>which<br>as "Pre     | sceiving Party understands that the Disclosing Party has disclosed or may disclose inform<br>to the extent previously, presently, or subsequently disclosed to the Receiving Party is he<br>pprietary Information" of the Disclosing Party. | nation relating to [].<br>preinafter referred to |      | Norman Service Service |

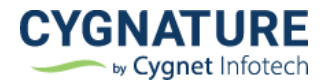

|                                | 🗄 Dashboard 🗎 Documents 🖓 Verify 🕰 Contacts                                                                                                    | Deepika A                                                                                                    |
|--------------------------------|----------------------------------------------------------------------------------------------------|----------------------------------------------------------------------------------------------------|
|                                | 授 Utility Setup Pages く 1 /2 >                                                                                                    | Re-assign                                                                                                    |
| equired                        | Completed the Utility Setup Wizard                                                                                                    | humbnails Comment                                                                                                    |
| rtcard 0/2                     | Sign Here Click the Finish button to exit the Setup Wizard.                                                                                                    | Hide comments                                                                                                    |
| bls<br>iceholders of others    | Cygnature Cygnature Utility is installed successfully. Please try to sign                                                                                                    | Hermiter and the second second s     |
| Documents<br>porting documents | THIS AGREEMENT is in document now. [Month, day, year] BETWEEN OK                                                                                                    |                                                                                                    |
|                                | [the Disclosing Party], (the "Discharing Party"), and     [the Receiving Party], (the "Receiving Party").                                                                                                    | 1 of 2                                                                                                    |
|                                | collectively referred to as the "Particle".                                                                                                    |                                                                                                    |
|                                | RECITALS  A. The Receiving Party understands that the Disclosing Party has disclosed or may disclose information relating to [],<br>which to the extent previously, presently, or subsequently disclosed to the Receiving Party is hereinafter referred to<br>as "Proprietary Information" of the Disclosing Party. | An and a second second |

Post installation completion, after updates, document can be signed successfully.

Note: - Current utility version with auto update feature would require manual installation, however succeeding versions will be auto updated.

#### Feature #5: API end-points to generate and get e-stamp

The APIs are now available to generate and get the stamp paper for states of Gujarat, Delhi, Karnataka, Tamilnadu and Maharashtra.

Cygnature has integrated with the APIs of SHCIL & eSBTR for procuring digital stamps. Our APIs to generate & get e-stamps can now be integrated with any enterprise business system to pay stamp duty challan and get digital stamp attached to their document use cases.

Write to us at hello.cygnature.io to have access to sandbox & API documentation.

#### Feature #6: CFR Features

#### 1. End-user CFR workflow modification and privileges to User admin

As a part of CFR compliance, useradmin must be able to review & modify member enduser's workflows.

To achieve this, Cygnature admin can assign privileges as to what features can be accessible to the user admin of the end -user.

Cygnature admin can manage workflow privileges accesses to the user admin from below screen:

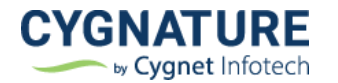

| Name - Email Address - Mobile          | No +                                                  |                           |                                                                | ۹                                                             | +    |
|----------------------------------------|-------------------------------------------------------|---------------------------|----------------------------------------------------------------|---------------------------------------------------------------|------|
| Ollie Pope<br>olli.pope@yopmail.com    | Dexter<br>13-May-2022- 13-Jun-2022                    | Role<br>User Admin        | Company Name<br>ollie                                          | Status<br>Unverified                                          | :) v |
| mary Coo<br>mary.cooper123@yopmail.com | Dexter<br>13-May-2022- 13-Jun-2022                    | <b>Role</b><br>User Admin | Company Name<br>Marvvv<br>Balance Due                          | Status<br>Active (<br>Statements                              | :) v |
| Manso trivedi<br>mansi19@yopmail.com   | Cygnature Free Trial Plan<br>12-May-2022- 26-May-2022 | <b>Role</b><br>User Admin | Transaction Activity<br>Issue a Credit<br>Subscription History | Credit Cards<br>Issue a Refund<br>Cancel Subscription         | ~    |
| Cygnet Ltd<br>at70@invoicemart.com     | Estamp invoicemart<br>11-May-2022- 10-Jun-2022        | Role<br>User Admin        | API Settings<br>Callback Usage<br>Workflow Configurations      | API Usage Report<br>Signature Appearance<br>Edit User Details | ~    |
|                                        |                                                       |                           | Deactivate                                                     | flow Configurations                                           |      |

Below workflow configurations screen will be available for admin to set which accesses should be given to the user admin for their end-users document workflows

| URE<br>Admin                                                        | Dashboard                | Documents               | 🕅 Verify | 🕰 Contacts |  | Q   🌘    | Deepika Assuc |
|---------------------------------------------------------------------|--------------------------|-------------------------|----------|------------|--|----------|---------------|
| Workflow Configurations<br>Deepika Assudani                         |                          |                         |          | 2          |  | Back     | 9 Miles       |
| Manage workflow privileges of end-user with                         | n admin                  |                         |          |            |  |          |               |
| Signer Actions<br>Change Signer, Send Reminder, Access              | s code, Add/Edit Locatio | on, Set signer authenti | ication  |            |  |          | e             |
| Document Actions<br>Re-assign, Decline, Cancel, Set a remin         | nder, Extend Due date    |                         |          |            |  |          |               |
| Attach Supporting Documents Add supporting documents with end-t     | user workflows           |                         |          |            |  |          |               |
| Delete Supporting Documents<br>Delete supporting documents from end | d-user workflows         |                         |          |            |  | C 40 + 1 |               |
| Download Supporting Documents<br>Download supporting documents from | end-user workflows       |                         |          |            |  |          |               |
| Add Observers Add Observers with end-user workflow                  | WS                       |                         |          |            |  |          |               |
| Save                                                                |                          |                         |          |            |  |          |               |

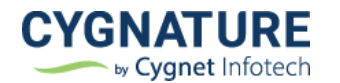

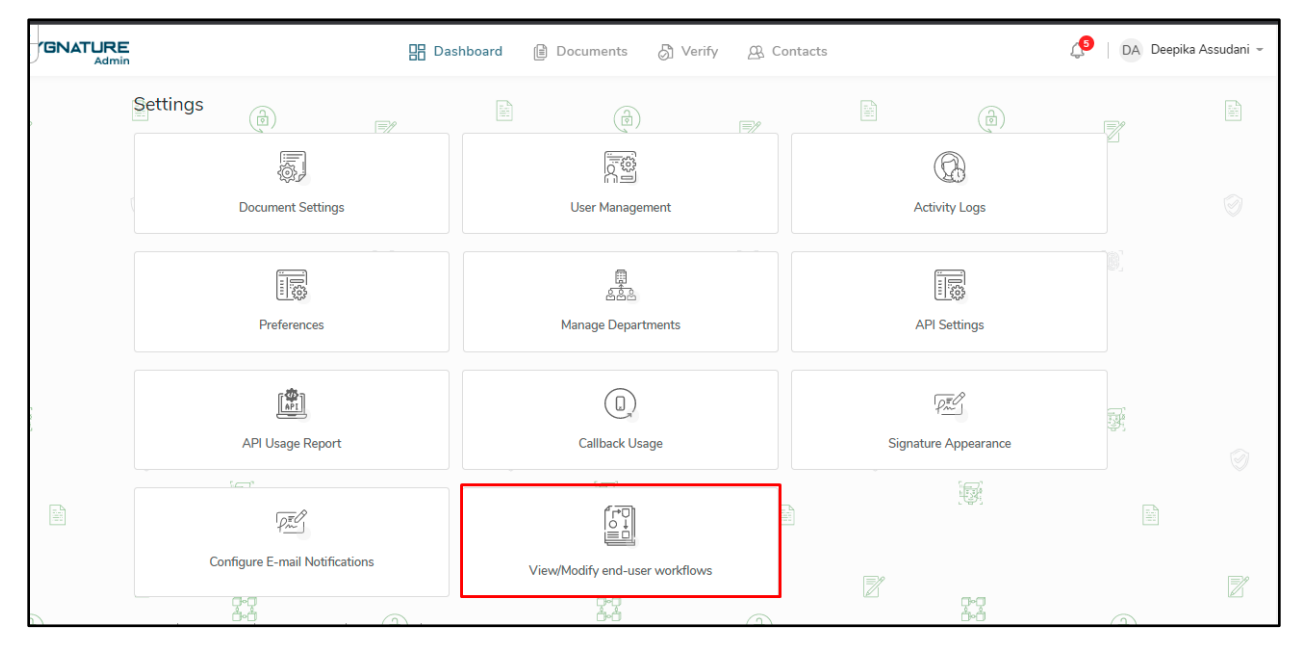

Based on the settings, user admin can have access to below action in his settings screen as **View/Modify end-user workflows** 

On click of it, all the documents for all users under his account will be displayed by default. User admin can search across all the documents of users under his account with a unique document id/name, advanced filter etc.

|                                                         | 🗄 Dashboard 🗎 Doo | cuments 👌 Verify 🔗 Contacts | ي ا د                                   | A Deepika Assudani 👻 🇴 |
|---------------------------------------------------------|-------------------|-----------------------------|-----------------------------------------|------------------------|
| All Documents                                           | E.                |                             |                                         | • Q 🚔                  |
| Document Name                                           | Uploaded By       | Signers/Approvers           | C Document Name/Description/Document ID | Q                      |
| Sample_NDA<br>Version:- 1.4                             | Deepika Assudani  | Deepika Assudani            | 11-May-2022 05:51 PM                    | Details                |
| Sequential 🔖 Consent, New Do                            | Deepika Assudani  | Deepika i                   | 09-May-2022 10:55 AM                    | Details                |
| Sequential<br>Consent, New Do                           | Deepika Assudani  | Deepika i                   | 09-May-2022 10:51 AM                    | Details                |
| Sequential 🔊 Consent, New Do                            | Deepika Assudani  | Deepika i                   | 06-May-2022 07:50 PM                    | Details                |
| Document bapi 1<br>Consent, New Do                      | Deepika Assudani  | Mansi t                     | 06-May-2022 07:49 PM                    | Details                |
| Sequential 🔊 Consent, New Do                            | Deepika Assudani  | Deepika i                   | 06-May-2022 07:47 PM                    | Details                |
| Sequential 🐞 Consent, New Do                            | Deepika Assudani  | Deepika i                   | 06-May-2022 07:44 PM                    | Details                |
| Sequential 🔊 Consent, New Do                            | Deepika Assudani  | Deepika i                   | 06-May-2022 07:39 PM                    | Details                |
| <ul> <li>Sequential</li> <li>Consent, New Do</li> </ul> | Deepika Assudani  | Deepika i                   | 06-May-2022 07:35 PM                    | Details                |

Click on the Details and can have access to the end-users document details page as per the assigned workflow privileges by the Cygnature admin.

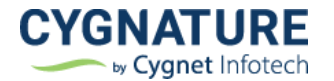

#### 2. Add activities for end-user change & reset password logs

Per the compliance, it is essential to track logs of all user activities, so added logs for user change & reset password activities

| Activity Logs           |        |                                      |               |          |              |              |        | 10 • Back            |
|-------------------------|--------|--------------------------------------|---------------|----------|--------------|--------------|--------|----------------------|
| User Admin Documen      | t      | Action Type                          | Date Duration |          |              |              |        |                      |
| User Name/Email Address |        | All                                  | All           | •        | Apply        | Clear        | Export |                      |
| User Name 🔺             | User E | Logged out                           | IP Address A  | Activity | Detail       |              |        | Activity Time 🔺      |
| zamir sheth             | zamir. | Passcode Request<br>Invalid One-time | 127.0.0.1     | zamir sl | heth has Log | ged out.     |        | 13-Apr-2022 05:51 PM |
| zamir sheth             | zamir. | Passcode<br>Change Password          | 127.0.0.1     | zamir sl | heth changed | l account pa | asswo  | 13-Apr-2022 05:51 PM |
| zamir sheth             | zamir. | Reset Password                       | 127.0.0.1     | zamir sl | heth has Log | ged in.      |        | 13-Apr-2022 05:50 PM |
| zamir sheth             | zamir. | s.0@yopmail.com                      | 127.0.0.1     | zamir sl | heth has mad | le an One-t  | me P   | 13-Apr-2022 05:50 PM |
| Priyank Yopmail         | priyan | k.cygnature@yopmail.com              | 127.0.0.1     | Priyank  | Yopmail has  | Logged in.   |        | 13-Apr-2022 05:50 PM |
| Jignesh Rathod          | jignes | h.rathod@cygnetinfotech.com          | 127.0.0.1     | Jignesh  | Rathod has   | Logged in.   |        | 13-Apr-2022 05:41 PM |

#### 3. Log in/logout activities for current session switch to be logged in activity logs

| Admin           | Priyanice y gradar ce y oprimilization | Documents | 🕅 Verify 🛛 Contacts                | Priyank                |
|-----------------|----------------------------------------|-----------|------------------------------------|------------------------|
| Priyank Yopmail | priyank.cygnature@yopmail.com          | 127.0.0.1 | Priyank Yopmail has made an One-ti | 12-Apr-2022 06:07 PM   |
| Arpit Patel     | arpit.patel 1@cygnetinfotech.com       | 127.0.0.1 | Arpit Patel has Logged in.         | 12-Apr-2022 05:52 PM   |
| Priyank Yopmail | priyank.cygnature@yopmail.com          | 127.0.0.1 | Priyank Yopmail has Logged out.    | 12-Apr-2022 05:50 PM   |
| Priyank Yopmail | priyank.cygnature@yopmail.com          | 127.0.0.1 | Priyank Yopmail has Logged in.     | 12-Apr-2022 05:50 PM   |
| Priyank Yopmail | priyank.cygnature@yopmail.com          | 127.0.0.1 | Priyank Yopmail has Logged out.    | 12-Apr-2022 05:50 PM   |
| Priyank Yopmail | priyank.cygnature@yopmail.com          | 127.0.0.1 | Priyank Yopmail has Logged in.     | 12-Apr-2022 05:49 PM   |
| Priyank Yopmail | priyank.cygnature@yopmail.com          | 127.0.0.1 | Priyank Yopmail has Logged out.    | 12-Apr-2022 05:49 PM   |
| Priyank Yopmail | priyank.cygnature@yopmail.com          | 127.0.0.1 | Priyank Yopmail has Logged in.     | 12-Apr-2022 05:47 PM   |
| Priyank Yopmail | priyank.cygnature@yopmail.com          | 127.0.0.1 | Priyank Yopmail has made an One-ti | 12-Apr-2022 05:47 PM   |
|                 |                                        |           |                                    | < Prev 1 / 7376 Next > |

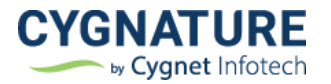

#### 4. Custom CFR reason

Per the compliance, reason of signing must be shown in signature appearance and certificate audit trails. Earlier it was mapped with roles and it was default. Now signers can add a custom CFR signing reason

|                                                 | B Da                                                                                                    | shboard 📄 Documents 👌 V                                                                                                    | erify 📇 Contacts                                                                                                    | 💮 Deepik                                                                                                    |
|-------------------------------------------------|----------------------------------------------------------------------------------------------------|----------------------------------------------------------------------------------------------------|----------------------------------------------------------------------------------------------------|----------------------------------------------------------------------------------------------------|
| Back                                            |                                                                                                    | Pages K 2 /2                                                                                                    | >                                                                                                    | Declin                                                                                                    |
| gnature Required                                | constitutes the entire<br>representation or we<br>referred to or refereit<br>respect hereto.                                                                           | e understanding between the Parties relatin<br>manty made about this Agreement was ma<br>Apply Signature                                                                                                  | g to the subject matter hereof unless any<br>de fraudulently and, save as may be expressly<br>vitations or understandings with | Thumbnalls Comm     Hide commen                                                                                                    |
| upporting Documents Attach supporting documents | <ul> <li>7. This Agreement she<br/>Disclosing Party is b<br/>and the parties agree<br/>the courts in the Ter</li> <li>[Disclosing Party]</li> <li>Signature:</li></ul> | Signer Name:<br>Deepika Assudani<br>Signer Role:<br>Author<br>Signer Email Address:<br>deepika.assudani@cygnetinfotech.com<br>Signing Reason:<br>I am the author of this document<br>Save<br>tech Company | In Sign Here                                                                                                    | The second second secon |

### Feature #7: Multiple LDAP configuration screen for Cygnature admin

With the previous release, there was a feature to configure multiple ldap e-mail domains for users belonging to different e-mail domains to allow LDAP login. Cygnature admin can set multiple LDAP domains to authenticate end-users belonging to different LDAP domains to allow login with their AD credentials.

This is typically enterprise use case.

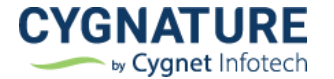

blue.cygnature.io/settings ९ 🖻 🖈 🍈 🗯 Log in - JIRA 📓 Log in - Cygnature 🔹 e-Cash Program | E... 😮 System Dashboard... 🧮 Untitled form - Goo... 👱 DocuSign Signature... 🧃 Cygnature Backlog.... 😵 👖 Edit any website lik... ATURE 🗘 | 🎒 Deepika A 🖫 Dashboard 🔋 Documents 🔗 Verify 🕰 Contacts **S** Ø Ø Password Configuration Activity Logs CMS Templates \_ Email Templates Invoice Configuration Detail Preferences ::::: ::::: (0)API Settings Callback Usage API Usage Report 0-0 0-0 ø. Pm F LDAP Configuration Signature Appearance Message Center

From the below screen, admin can set the LDAP credentials.

Below is the list to see the details of set LDAP server creds.

|   | TURE<br>Admin           |                 | Dashboard            | 🗎 Documents 🖉 Ve | arify <u>A</u> Contacts |                     | 🔔   RP Ripal Patel 👻      |
|---|-------------------------|-----------------|----------------------|------------------|-------------------------|---------------------|---------------------------|
| l | _DAP Configur           | ration          |                      |                  |                         |                     | Back                      |
|   | List of servers a       | dded            |                      |                  |                         | Ad                  | ld New Server             |
|   | Server Name             | Port            | Username             | Password         | Domain                  | Login with username | Actions                   |
|   | corp.mynet.com          | 636             | mynetadmin           | M1ke\$!Adm9n     | mynet.com               |                     | ØŪ                        |
|   |                         |                 |                      |                  |                         |                     |                           |
|   |                         |                 |                      |                  |                         |                     |                           |
|   |                         |                 |                      |                  |                         |                     |                           |
|   |                         |                 |                      |                  |                         |                     |                           |
|   |                         |                 |                      |                  |                         |                     |                           |
|   |                         |                 |                      |                  |                         |                     |                           |
| E | Senefits Privacy Policy | Cygnature Utili | ty Terms Of Use Help |                  |                         | © 2022 Cygnatu      | ure. All Rights Reserved. |

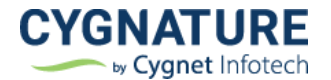

Click on Add New Server to set multiple LDAP servers to pass LDAP login. Add the required LDAP details and test LDAP connection if set successful

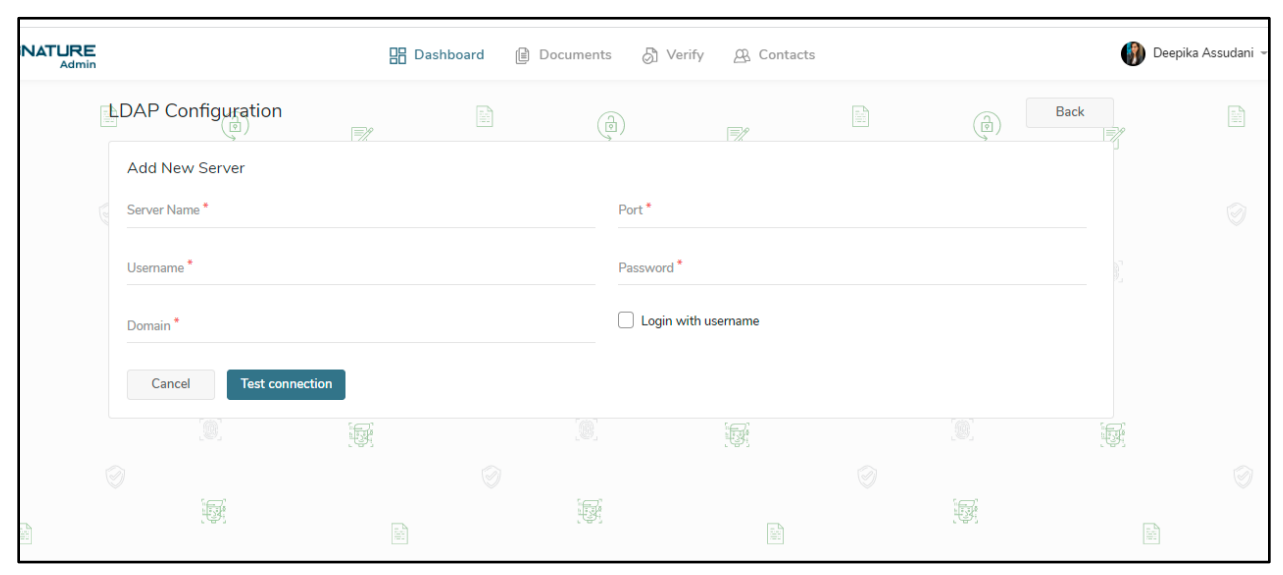

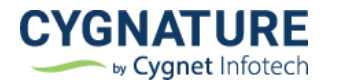

## Improvements

#### **Improvement #1: API improvements**

- Added optional parameter for initiator name in multiple end-points and same to be reflected on web portal screens & e-mail templates for creator name
- Document Detail API end point: AccessToken from UserDocumentMapping need to be in response for Signer and Observer
- Optional field for page no. added for end-points wherever element tags are used
- Validation for default value of checkbox form field
- Optional width/height with element tag

### Improvement #2: Display document id on document details

|   | 🗄 Dashboard 🔒 Docume                                                                                                    | ents 👌 Verif         | fy 🕰 Contacts                                                                       |                  |                 | 4   🔮 | Deepika Assi | udani 👻 |
|---|----------------------------------------------------------------------------------------------------|----------------------|-------------------------------------------------------------------------------------|------------------|-----------------|-------|--------------|---------|
| [ | Document Details                                                                                                    |                      | <b>=</b> /                                                                          |                  |                 | Back  |              |         |
| ſ | Sample_NDA<br>Document ID : Bca1a5bc-59cd-4d81-9a36-1358ffab2a5b Version : 1.34   C<br>Created Date : 13-May-2022 09:07 PM | Created By : Deepika | Assudani                                                                            |                  | PROCEED TO SIGN | ÷     |              |         |
|   | Signers/ Approvers                                                                                                    |                      | Summary                                                                             |                  |                 |       |              |         |
|   | Deepika Assudani (Author) 🖉 💽 AWAITING SIGN                                                                                |                      | <ul> <li>This is 21 CFR</li> <li>Document Category</li> <li>Add Category</li> </ul> | Part 11 Workfl   | ow              | 0     |              |         |
|   | Observers                                                                                                    | Add Observers        | Supporting Docume<br>+ Attach supporting                                            | nts<br>documents |                 | 18    |              |         |
|   | There are no Observers                                                                                                    |                      | Blockchain                                                                          |                  | : <u>م</u>      |       |              |         |
|   | Document History                                                                                                    | View Details         | Original Document H                                                                 | lash:            |                 | 2     |              |         |

#### **Improvement #3: Option to download documents from drafts**

This is very essential feature for saved e-stamp documents in draft if users want unsigned copies with stamp attached

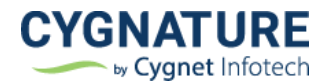

| IS<br>GNATURE<br>Admin           |     |                             | Dashboard 📔 🛙 | ocuments 👌 \ | /erify 🕰 Contact | 'S                                    | Q   🌒  | Deepika Assud | lani 👻 |
|----------------------------------|-----|-----------------------------|---------------|--------------|------------------|---------------------------------------|--------|---------------|--------|
| is<br>is<br>is } Upload Document | <   | Drafts                      |               |              | -                | Draft                                 | s Name | Q             | î ¦ ۱  |
| 15<br>15 S                       | 4   | Document Name               |               |              | Status           | Created On 🐱                          |        | Actions       |        |
| IS                               | 5   | Sample_NDA                  |               |              | Review & Send    | 29-Nov-2021 01:35 PM                  |        | Edit          |        |
| ng My Sign                       | 98  | Currenture University of    | D             |              | Disaskaldara     | 20 D 2020 10:22 DM                    |        | Delete        |        |
| nents To Observe                 | 12  | Cygnature - Oser Guide - Cr | N             |              | Flaceholders     | 20-Det-2020 10.32 FM                  |        | Download      |        |
| pon                              | 2   | Sample_NDA                  |               |              | Initiate Signing | 28-Dec-2020 05:29 PM                  |        | Edit          | :      |
| nents                            | ^   |                             |               |              |                  |                                       |        |               |        |
| Documents                        | 391 | PO12345                     |               |              | Placeholders     | 15-Apr-2019 11:52 AM                  |        | Edit          | :      |
| aiting My Sign                   | 98  | Complecentract              |               |              | Discobaldora     | 12 Eab 2010 04/28 DM                  |        | Edit          |        |
| aiting Others                    | 86  | Samplecontract              |               |              | Flaceholders     | 12-reb-2019 04.20 PM                  |        | Cult          | •      |
| npleted                          | 145 |                             |               |              | 134              |                                       | 괜찮던    |               |        |
| e Soon                           | 2   |                             |               |              |                  |                                       |        |               |        |
| clined                           | 12  | ,<br>1991                   | S             |              |                  | e e e e e e e e e e e e e e e e e e e |        |               | 9      |

# Improvement #4: Add option in Field properties for default value of checkbox/group

Added option to set a default value of checkbox to be displayed on sign page as checked or unchecked

| 🗄 Dashboard 🔋 Documents 🖉 V                                                                                                    | erify 🔗 Contacts                                                       |                                                    | 🔔   🌒 Deepika Assudani 👻                                                        |
|----------------------------------------------------------------------------------------------------|------------------------------------------------------------------------|----------------------------------------------------|---------------------------------------------------------------------------------|
| Initiate Signing Signature Needed 3 F                                                                                              | Placeholders 4 Review &                                                | Send                                               | Close Save & Next                                                               |
| Sample Non-Disclosur                                                                                                    | > 🖉                                                                    |                                                    | Field Properties ×<br>Checkbox properties Label<br>Checkbox 1<br>Select Group v |
| THIS AGREEMENT is made on                                                                                                    |                                                                        | [Month, day, year]                                 | + New Group                                                                     |
| BETWEEN 1. [the Disclosing Party], (the "Disclosing Party"); and 2. [the Receiving Party], (the "Receiving Party"),                |                                                                        |                                                    | Unchecked                                                                       |
| collectively referred to as the "Parties".                                                                                         |                                                                        | ¢.                                                 | Checked                                                                         |
| RECITALS                                                                                                    |                                                                        |                                                    |                                                                                 |
| A. The Receiving Party understands that the Disclosing Party ha<br>which to the extent previously, presently, or subsequently disc | s disclosed or may disclose info<br>closed to the Receiving Party is I | rmation relating to [],<br>hereinafter referred to |                                                                                 |

# Improvement #5: Skip intermediate decision page & details page and redirect the user directly to sign page if logged in with windows authentication

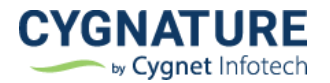

# Improvement #6: Display Aadhaar card name in Cygnature certificate audit trails

| Certification of comple                                                      | tion                                                                                                    | 1 / 1                                                                                          | - 100% +   🗄 🍕                                                   | þ                                                              | <u>+</u>  | • |   |
|------------------------------------------------------------------------------|----------------------------------------------------------------------------------------------------|------------------------------------------------------------------------------------------------|------------------------------------------------------------------|----------------------------------------------------------------|-----------|---|---|
| Adhar Esign Sa                                                               |                                                                                                    | Ξ                                                                                              |                                                                  |                                                                | CTGNATURE |   | 4 |
| Document informa                                                             | ation                                                                                                    |                                                                                                |                                                                  |                                                                |           |   |   |
| Document ID :<br>22b1de62-2b2e-4e65-<br>Status: Signed<br>Signing Process Do | 8574-d15bf50e7503<br>etails                                                                                                    | AP Arpit Patel (Sign<br>Email Address: arpit<br>Aadhaar Card Name: Patel<br>Organization: Cygn | er)<br>Lpatel1@cygnetinfotech.com<br>Arpit Pravinbhai<br>et test | Signatures Provided<br>Aadhaar ESign(1)<br>Signature Timestamp |           |   | I |
| Signing Flow:<br>Uploaded On:<br>Total Pages:<br>Total Signers:              | Parallel<br>05-Apr-2022 05:42 PM<br>3<br>1                                                                                                    | IP Address: 127.0<br>Browser: Chro<br>Device/OS: Wind<br>Lat/Long: 234                         | 0.0.1<br>me 99.0.4844.84<br>iows 10<br>39 N, 72 30 6 E           | 05-Apr-2022 05:50 PM                                           |           |   |   |
| Total Observers:<br>Total Approvers                                          | 0<br>0<br>Andhaar ESion                                                                                                    | There are no Observers                                                                         |                                                                  |                                                                |           |   |   |
| Time Zone:                                                                   | Autor Honologie         Plantal Lagit           (UTC+05:30) Chennal,         Blockchain Timestamping           Zone:         Kolkata, Mumbai, New           Delhi         Plocition |                                                                                                |                                                                  |                                                                |           |   |   |
| Live jsign:                                                                  | No                                                                                                    | Timestamped on:<br>Signed Document hash:                                                       | 05-Apr-2022 05:50 PM<br>52a76df54d6db61bb461d060477              | a9b2bc21bd7b2659f39f3ab37d1b91204cbf3                          |           |   | Ţ |

#### **Improvement #7: Misc. improvements**

- E-mail templates note for IE incompatibility
- Increase document description acceptance limit
- Utility download message improved
- Utility info drawer information improvement
- Allowed support for adding .msg, .zip & .txt files as supporting attachments
- Skip continue button and redirect to details page directly post signing if no other documents pending to sign in signer's list
- Search and select signers/observers

This improvement required to improve accessibility & performance. Earlier all the signer contacts used to display in signer selection dropdown now user need to enter the required contact's name as signer/observer and it can be selected for further processing

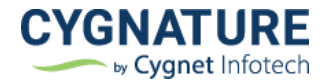

| IATURE |                                                                                                    | 📑 Dashboard 🗎 Docum                                   | ents 🖧 \          | /erify Contacts                                                                                                | 🛕   DA Deepika A | Assudani |
|--------|----------------------------------------------------------------------------------------------------|-------------------------------------------------------|-------------------|----------------------------------------------------------------------------------------------------|------------------|----------|
|        |                                                                                                    | 1 Initiate Signing 2 Signature Ne                     | eeded 3           | Placeholders 4 Review & Send                                                                                   | Close Save       | & Next   |
|        | Interface Annual Sector Sector | Document Name *<br>Sample_NDA                         | Version *<br>1.24 | Signers * ① No Signers Selected Option                                                                         | + Add            |          |
|        | PDF                                                                                                    | Category/Tag<br>Document Description                  |                   | Enter signer name/email address to select                                                                      |                  |          |
|        | Add E-stamp                                                                                                    | Supporting Documents<br>+ Attach supporting documents |                   | Add Observers<br>An observer is a passive witness who is or might be i<br>observing the entire signing process | nterested in     |          |
|        |                                                                                                    |                                                       |                   | _                                                                                                    |                  |          |

This way only required relevant users will be available in the list to choose as signer/observer.

|                                                                                                    | 1 Initiate Signing 2 Signatu                          | re Needed 3 Pla   | Aceholders 4 Review & Send                                                                                                    | Clo                   |
|----------------------------------------------------------------------------------------------------|-------------------------------------------------------|-------------------|----------------------------------------------------------------------------------------------------|-----------------------|
| and the following signal of the second second seco   | Document Name *<br>Sample_NDA                         | Version *<br>1.24 | Provide the second second | + Add                 |
| EXTER<br>- Set of an and an and an advanced and advanced and advanced and advanced and advanced and advanced and advanced advanced | Category/Tag                                          |                   | No Signers Selected                                                                                                    | Uptional signing mode |
| PDF                                                                                                    | Document Description                                  |                   | Individual<br>DA Deepika Assudani<br>assudani.deepika@gm                                                                                                    | ail.com               |
| Add E-stamp                                                                                                    | Supporting Documents<br>+ Attach supporting documents |                   | DA Deepika Assudani<br>deepika.assudani@cyg                                                                                                    | inetinfotech.com      |